### Orientações sobre a Instalação do sistema MultiCamadas na plataforma Win2008 Server x64 com FireBird 2.1 (32 e 64 Bits)

O foco principal deste documento é relacionar algumas orientações que devem ser observadas durante a instalação do sistema MultiCamadas em servidores rodando Windows 2008 Server 64 bits, contudo a maioria dos pontos abordados aqui também são válidos para a versão 32 bits deste sistema operacional e algumas também são válidas para instalações MultiCamadas em geral.

#### Instalação e configuração do FireBird 2.1 - 32 bits

Sistemas 64 bits possuem duas pastas padrão para instalação de softwares: A tradicional "Arquivos de Programas" e a "Arquivos de Programas (x86)".

A primeira é a default para instalação de softwares 64 bits e a segunda é a padrão para Instalações 32 bits. Sendo assim, com o FireBird 2.1 32 Bits a pasta padrão de Instalação será "Arquivos de Programas (x86)".

#### Instalação do IBExpert e teste de conexão ao FireBird.

Lembrar que o IBExpert usado atualmente na Tek-System é 32 bits, portanto sua instalação padrão também será feita em "Arquivos de Programas (x86)".

#### Conversão da base de dados MultiCamadas do FireBird 2.0 para FireBird 2.1

Método padrão. Basta seguir a rotina normal já documentada sobre este procedimento.

#### Instalação do BSS:

O BSS instala como serviço sem qualquer problema, starta normalmente após reiniciar o OS e também fica disponível no *snap-in* de serviços do Windows onde pode ser parado e reiniciado sem qualquer problema. O único ponto a ser observado é o fato de que, quando startado como serviço, mesmo estando em execução o ícone do BSS não aparece no systray do Windows. Isso obriga o usuário a parar o serviço via *snap-in* e executar o BSS manualmente, caso necessite alterar as configurações do BSS (porta, interceptador, etc.).

#### Instalação do TekProtVMC

Já faz algum tempo, os campos necessários ao funcionamento TekProt foram incorporados à base de dados do próprio sistema MultiCamadas visando elevar a confiabilidade e o nível de segurança na validação das licenças. A orientação do desenvolvimento é de que de agora em diante os consultores não mais façam uso do antigo arquivo "autorization.tkp", por este motivo não será, em primeira instância, disponibilizado um arquivo de proteção compatível com o FireBird 2.1. Sendo assim, o programa TekProt Config, em suas configurações de "Servidor de Dados", deverá apontar para a base de dados do sistema (DadosMC.fdb) e não mais para o arquivo de licenças(autorization.tkp). Os demais procedimentos de conexão com o BSS, identificação de hardware, reset e validação da licença funcionam normalmente.

#### Instalação do sistema MultiCamadas

Instalação padrão, nada a ser observado.

#### Execução do MultiCamadas e TekProtVMC usando DLL de interceptação

É necessário atualizar o executável do TekProt Config para a versão 10.06.22.15.41ou superior. Foi encontrado um problema relacionado à interceptação neste programa que já foi resolvido.

#### Instalação e configuração do FireBird 2.1 64 bits

Nada a ser observado quanto à instalação e configuração do FireBird em si. O sistema funciona perfeitamente com o FireBird 2.1 64 bits, no entanto há uma ressalva: todos os sistemas da Tek-System são 32 bits. Por este motivo deve-se tomar muito cuidado para que não se tenha a DLL FBClient 64 bits na pasta dos executáveis da Tek-System ou nas pastas de sistema. Executáveis 32 bits não funcionam com bibliotecas e outros recursos compilados para 64 bits e vice versa.

#### Instalação do IIS

O IIS disponível no Win2008 Server é a versão 7.0. O *snap-in* para instalação de recursos no Win2008 Server é um pouco diferente por isto o processo será descrito aqui em detalhes:

01 - Ir até o "Painel de Controle" e acessar a opção "Programas e Recursos".

02 - No painel vertical à esquerda selecionar a opção "Ativar ou Desativar Recursos do Windows".

03 - No *snap-in* que se abre selecionar a opção "Funções" (Roles), no treeview à esquerda.

04 - Do lado direito do painel de funções que irá se abrir selecionar a opção "Adicionar Funções".

05 - A primeira tela exibida no wizard que se abrirá é meramente informativa, basta clicar em avançar.

06 - Na segunda tela selecionar a opção "Servidor Web (IIS)". Uma caixa de diálogo se abrirá: selecionar a opção "Adicionar Recursos Necessários" e depois avançar para a próxima tela.

07 - Mais uma tela informativa é apresentada. Apenas avançar o wizard.

08 - Na tela seguinte é exibida uma treeview com os serviços de função a serem instalados. Manter todas as marcações default e também marcar as opções: Extensões ISAPI e Filtros ISAPI. Depois avançar.

09 - A última tela também é meramente informativa, clique em Instalar e depois em Fechar.

10 - Após concluir o wizard de instalação a nova função (Servidor Web IIS) passará a ser listada na página de funções e um novo nó irá aparecer no painel vertical à esquerda abaixo da opção "Funções". A partir deste novo nó é possível parar e/ou reiniciar o IIS. Também é a partir dali que se pode, de uma maneira mais fácil, adicionar ou remover recursos do IIS.

11 - Para testar o funcionamento do IIS pode-se abrir o navegador web e digitar //localhost, se tudo ocorreu normalmente uma tela default com a logo do IIS será mostrada.

# Instalação do Site MultiCamadas (Algumas informações são do site antigo ERP) C:\inetpub\wwwroot

Colar o arquivo crossdomain.xml

## Apontar no IIS

| With a state of the state of the state                      | Contraction of the second second seco | zec + Default Web Site +                                                                                                    | 100 10 10 10         |
|----------------------------------------------------------------------------------------------------|----------------------------------------------------------------------------------------------------|----------------------------------------------------------------------------------------------------|----------------------|
| Image: Sector Site:       Pages as through         Nome do site:       Default Web Site         Caminho:       /         Alias:       teksystemweb         Exemplo:       images         Caminho fisico:       C/Telsoftem Site         C/Telsoftem Site          Mutenticação pass-through          OK       Cancelar                                                                                                    | Arquive Dilbit Ajuda                                                                                                    |                                                                                                    | 14040                |
| Image: Compare the Compare the  | energine<br> -                                                                                                    | Página inicial Default Web Site                                                                                                    | Actes                |
| Image: Concertar como       Testar Configurações         OK       Cancelar                                                                                                    | PTS-685 (PTS-689) user)                                                                                                    | Film: • []] 1 - 😴 Monte Talle   Agraphent Jung - • 🕮 •                                                                                                    | Edu Ste              |
| Image: State of the state of the state of the  | <ul> <li>Store</li> <li>Default (Hob Site)</li> </ul>                                                                                                    | Advance Directory Virtual                                                                                                    | Inc.                 |
| Nome do site: Default Web Site   Caminho: /   Alias:   teksystemweb   Exemplo:   imagens   Caminho físico:   C'Ite<                                                                                                    |                                                                                                    | Extende<br>Conference                                                                                                    | take Appartme        |
| Adiconar Diretório Virtual     Nome do site:   Default Web Site   Caminho:   /   Alias:   teksystemweb   Exemplo:   Imagens   Carcelar     OK     Cancelar                                                                                                    |                                                                                                    | B Carenter /                                                                                                    | Gerenciar Site       |
| With the second second sec |                                                                                                    | 🔏 🐔 N 📖 🔤 🚚                                                                                                    | 2 Ferrier<br>Finance |
| Weak Agent for an and a site:     Default Web Site     Caminho:     /     Alias:   teksystemweb   Exemplo:   Exemplo:   Civite_K-System/Site   Autenticação pass-through   Conectar como   Testar Configurações     OK                                                                                                    |                                                                                                    | Reporting Categorie is Cather Holysterwebi Ing Mappinson<br>Report HTTP In Report HTTP In Report HT | · Carro              |
| Adicionar Diretório Virtual     Adicionar Diretório Virtual     Adias:   teksystemweb   Exemplo: imagens   Caminho físico:   Ci\Te_K-System\Site   Autenticação pass-through   Conectar como   Testar Configurações     OK                                                                                                    |                                                                                                    | A Commonfacto                                                                                                    | Freedoor 120 (000)   |
| Image: Source of the of th |                                                                                                    | The Administration Process                                                                                                    | Configurar           |
| Adicionar Diretório Virtual<br>Mome do site: Default Web Site<br>Caminho: /<br>Alias:<br>teksystemweb<br>Exemplo: imagens<br>Caminho físico:<br>C\Tek=System\Site<br>Autenticação pass-through<br>Conectag como Testar Configurações<br>OK Cancelar                                                                                                    |                                                                                                    | [Genetecomil] [Three Collars, mil.]                                                                                                    | e auto               |
| Adicionar Direttório Virtual           Alias:           Alias:           teksystemweb           Exemplo: imagens           Caminho físico:           C\Tek-System\Site           C\Tek-System\Site           Muenticação pass-through           Conectar como           Testar Configurações           OK                                                                                                    |                                                                                                    | and the second second se                                                                                                    | Appela Colone        |
| Adicionar Diretório Virtual          Adicionar Diretório Virtual         Aglias:         teksystemweb         Exemplo: imagens         Caminho físico:         C\Tek_System\Site         Autenticação pass-through         Conectar como         Testar Configurações         OK       Cancelar                                                                                                    |                                                                                                    |                                                                                                    |                      |
| Adicionar Diretório Virtual          Nome do site:       Default Web Site         Caminho:       /         Alias:       teksystemweb         Exemplo:       imagens         Caminho físico:          C\Tekc-System\Site          Autenticação pass-through          Conectar como       Testar Configurações         OK       Cancelar                                                                                                    |                                                                                                    |                                                                                                    |                      |
| Adicionar Directório Virtual          Alias:         teksystemweb         Exemplo: imagens         Caminho físico:         C\Tels-System\Site         Autenticação pass-through         Conectar como         Testar Configurações         OK       Cancelar                                                                                                    |                                                                                                    |                                                                                                    |                      |
| Adicionar Diretório Virtual          Nome do site:       Default Web Site         Caminho:       /         Alias:       teksystemweb         Exemplo:       imagens         Caminho físico:          C\Tek-System\Site          Autenticação pass-through          OK       Cancelar                                                                                                    |                                                                                                    |                                                                                                    |                      |
| Adicionar Diretório Virtual          Nome do site:       Default Web Site         Caminho:       /         Alias:       teksystemweb         Exemplo:       imagens         Caminho físico:          C\Tek-System\Site          Autenticação pass-through          OK       Cancelar                                                                                                    |                                                                                                    | Pitcher and an and a straight straight     |                      |
| Adicionar Diretório Virtual          Adicionar Diretório Virtual         Nome do site:       Default Web Site         Caminho:       /         Alias:         teksystemweb         Exemplo:       imagens         Caminho físico:          C\TeksSystem\Site          Autenticação pass-through          OK       Cancelar                                                                                                    | go                                                                                                    | Transfor on Aprilan 197 Deside on Facadam                                                                                                    |                      |
| Adicionar Diretório Virtual                                                                                                    | THE WARMAN DOOR                                                                                                    | 👔 Balait Marana 👔 Sarana 👔 Barana 👔 Daraugin Mari, 🕅 Saranaran In. 🗉 🌢 🏷 📕 👔                                                                                                    | 💶 🖬 🎠 🗑 🐭 🍓 🛛 18.02  |
| Nome do site: Default Web Site   Caminho: /     Alias:   teksystemweb   Exemplo:   Exemplo:   imagens   Caminho físico:   C:\Tek-System\Site   Mutenticação pass-through   Conectar como   Testar Configurações     OK   Cancelar                                                                                                    | Adicionar Dire                                                                                                    | tório Virtual ? 🛛 🗙                                                                                                    |                      |
| Nome do site: Default Web Site   Caminho: /     Alias:   teksystemweb   Exemplo:   imagens   Caminho físico:   C:\Tek=System\Site   C:\Tek=System\Site   Autenticação pass-through   Conectar como   Testar Configurações     OK   Cancelar                                                                                                    |                                                                                                    |                                                                                                    |                      |
| Nome do site: Default Web Site   Caminho: /     Alias:   teksystemweb   Exemplo:   imagens   Caminho físico:   C:\Tek-System\Site   Autenticação pass-through   Conectar como   Testar Configurações   OK   Cancelar                                                                                                    |                                                                                                    |                                                                                                    |                      |
| Nome do site: Default Web Site   Caminho: /     Alias:   teksystemweb   Exemplo: imagens   Caminho físico:   C:\Tek-System\Site   C:\Tek-System\Site   Autenticação pass-through   Conectar como   Testar Configurações     OK   Cancelar                                                                                                    |                                                                                                    |                                                                                                    |                      |
| Caminho: /<br><u>A</u> lias:<br>teksystemweb<br>Exemplo: imagens<br>Caminho físico:<br>C:\Tek-System\Site<br><br>Autenticação pass-through<br>Conectar como Testar <u>C</u> onfigurações<br>OK Cancelar                                                                                                    | Nome do                                                                                                    | site: Default Web Site                                                                                                    |                      |
| Alias:   teksystemweb   Exemplo: imagens   Caminho físico:   C:\Tek-System\Site   Autenticação pass-through   Conectar como   Testar Configurações   OK   Cancelar                                                                                                    | Caminho                                                                                                    |                                                                                                    |                      |
| <u>A</u> lias:         teksystemweb         Exemplo: imagens         Caminho físico:         C:\Tek-System\Site         C:\Tek-System\Site         Autenticação pass-through         Conectar como         Testar Configurações         OK       Cancelar                                                                                                    |                                                                                                    |                                                                                                    |                      |
| teksystemweb   Exemplo: imagens   Caminho físico:   C:\Tek-System\Site   Autenticação pass-through   Conectar como   Testar Configurações   OK   Cancelar                                                                                                    | <u>A</u> lias:                                                                                                    |                                                                                                    |                      |
| Exemplo: imagens   Caminho físico:   C:\Tek-System\Site   Autenticação pass-through   Conectar como   Testar Configurações   OK   Cancelar                                                                                                    | teksystemv                                                                                                    |                                                                                                    |                      |
| Caminho <u>f</u> ísico:<br>C:\Te <mark>k-System\Site</mark><br>Autenticação pass-through<br>Conecta <u>r</u> como Testar <u>C</u> onfigurações<br>OK Cancelar                                                                                                    | Exemplo: If                                                                                                    | veb                                                                                                    |                      |
| C:\Tek-System\Site<br>Autenticação pass-through<br>Conecta <u>r</u> como Testar <u>C</u> onfigurações<br>OK Cancelar                                                                                                    | Exemptorn                                                                                                    | nagens                                                                                                    |                      |
| Autenticação pass-through         Conectar como         Testar Configurações         OK                                                                                                    | Caminho <u>f</u>                                                                                                    | veb<br>nagens<br>sico:                                                                                                    |                      |
| Conectar como       Testar <u>C</u> onfigurações         OK       Cancelar                                                                                                    | Caminho <u>f</u><br>C:\Te <mark>k-Sys</mark>                                                                                                    | veb<br>nagens<br>sico:<br>tem\Site                                                                                                    |                      |
| OK Cancelar                                                                                                    | Caminho <u>f</u><br>C:\Te <mark>k-Sys</mark><br>Autenticaç                                                                                                    | veb<br>nagens<br>sico:<br>tem\Site<br>ăo pass-through                                                                                                    |                      |
| OK Cancelar                                                                                                    | Caminho <u>f</u><br>C:\Te <mark>k-Sys</mark><br>Autenticaç<br>Conectar                                                                                                    | veb<br>magens<br>isico:<br>tem\Site<br>ão pass-through<br>como Testar Configurações                                                                                                    |                      |
|                                                                                                    | Caminho <u>f</u><br>C:\Te <mark>k-Sys</mark><br>Autenticaç<br>Conecta <u>r</u>                                                                                                    | veb<br>magens<br>sico:<br>tem\Site<br>ão pass-through<br>como Testar <u>C</u> onfigurações                                                                                                    |                      |
|                                                                                                    | Caminho <u>f</u><br>C:\Te <mark>k-Sys</mark><br>Autenticaç<br>Conecta <u>r</u>                                                                                                    | veb<br>magens<br>isico:<br>tem\Site<br>ão pass-through<br>como Testar <u>C</u> onfigurações<br>OK Cancelar                                                                                                    |                      |

As telas de configuração do IIS 7 são bastante diferentes se comparadas às versões anteriores. No entanto as tarefas a serem realizadas são praticamente as mesmas com a adição de mais algumas configurações. Por isso serão descritas em detalhes a criação dos diretórios virtuais necessários e a configuração do WebService.

01 - Descompactar os arquivos do site na pasta apropriada.

02 - Ir até o "Painel de Controle", acessar a opção "Ferramentas Administrativas" e depois executar a opção "Gerenciador de Serviços de Informações da Internet (IIS)".

03 - No *snap-in* que se abre, no painel vertical à esquerda expandir os nós da treeview e procurar uma pasta chamada "Default Web Site". Os nomes dos nós desta treeview irão variar de acordo com o nome do servidor na rede e os recursos instalados.

04 - Clicar com o botão direito do mouse em "Default Web Site" e criar os diretórios virtuais "teksystemweb" e "tekwebservice" apontando respectivamente para as pastas "aplicação" e "webservice" do path onde os arquivos do site foram descompactados. Apenas informar alias (teksystemweb ou tekwebservice) e o caminho físico ("PASTA DO SITE\aplicacao" ou "PASTA DO SITE\webservice") na criação dos diretórios virtuais. Não mexer nas outras opções.

05 - Para testar as configurações dos diretórios virtuais, abrir o navegador web e digitar: http://localhost/teksystemweb/ ou http://localhost/tekwebservice/. Se tudo foi feito corretamente será mostrada a tela de login ao se acessar teksystemweb, no entanto telas de erro irão aparecer, pois o site ainda não foi devidamente configurado. Ao tentar acessar tekwebservice será exibida uma tela informativa do IIS avisando que não foi configurado um documento padrão para a pasta. Estes erros são normais em instalações feitas do zero, mas já indicam que os diretórios criados estão funcionando. Parte 5 não tem que fazer nesta versão

06 - Para finalizar a instalação do SiteMC é preciso instalar a biblioteca do WebService no IIS como um filtro ISAPI. Para isso, seguir os passos:

- No painel vertical esquerdo do *snap-in* de administração do IIS, selecione o nó que tem o nome do servidor, geralmente o segundo da treeview.

- No painel central que será exibido dar um duplo clique na opção "Restrições ISAPI e CGI".

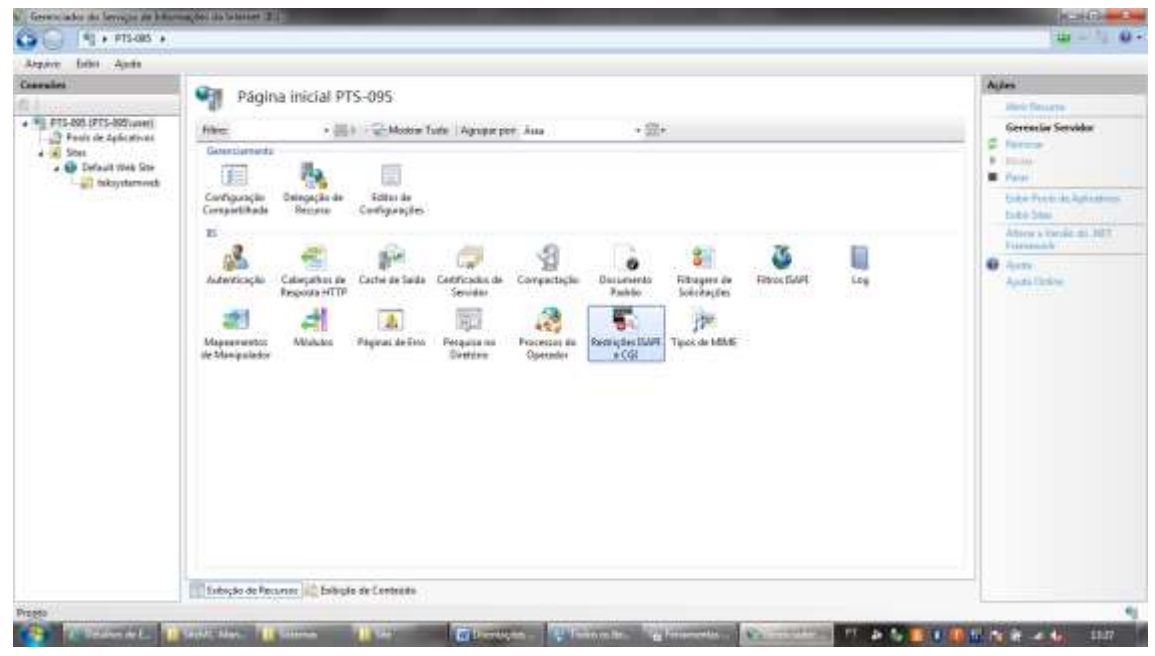

| nales                               | 0                                                                                                    |           |                                                         | Nerta                                                                |  |  |  |  |
|-------------------------------------|----------------------------------------------------------------------------------------------------|-----------|---------------------------------------------------------|----------------------------------------------------------------------|--|--|--|--|
| PTS-601 (PTS-602) unteri            | Restrições ISAPI e CGI Uke este munto para equecidade as éctimates BAPI e CGI que podem ne inscutadas na benvido: Wats dissente das liberte as lancemente e |           |                                                         |                                                                      |  |  |  |  |
| Default Web Ste     Default Web Ste | Descripte                                                                                                    | Eastriple | Cantolos                                                | niko sariko executados at<br>que o misistado Crilleste;<br>materiado |  |  |  |  |
|                                     |                                                                                                    |           | Advancer Territola (TAF) au CII                         | Actes                                                                |  |  |  |  |
|                                     |                                                                                                    |           |                                                         | Adventil                                                             |  |  |  |  |
|                                     |                                                                                                    |           | C/Tak-Spriner/Salvan_skiptic_recuti                     | Receipt.                                                             |  |  |  |  |
|                                     |                                                                                                    |           | Deuriche                                                | Aparts     Aparts     Aparts                                         |  |  |  |  |
|                                     |                                                                                                    |           | et, delphi_mc.dll                                       |                                                                      |  |  |  |  |
|                                     |                                                                                                    |           | (if) Permits para a serietic de ottenika sou oscutatar. |                                                                      |  |  |  |  |
|                                     |                                                                                                    |           |                                                         |                                                                      |  |  |  |  |
|                                     |                                                                                                    |           | DK Cantoler                                             |                                                                      |  |  |  |  |
|                                     |                                                                                                    |           | · · · · · · · · · · · · · · · · · · ·                   |                                                                      |  |  |  |  |
|                                     |                                                                                                    |           |                                                         |                                                                      |  |  |  |  |
|                                     |                                                                                                    |           |                                                         |                                                                      |  |  |  |  |
|                                     |                                                                                                    |           |                                                         |                                                                      |  |  |  |  |
|                                     |                                                                                                    |           |                                                         |                                                                      |  |  |  |  |
|                                     |                                                                                                    |           |                                                         |                                                                      |  |  |  |  |
|                                     |                                                                                                    |           |                                                         |                                                                      |  |  |  |  |

- O painel central irá mudar para o modo de listagem dos filtros instalados, onde provavelmente não haverá nenhum filtro a ser listado.

- No painel vertical à direita selecionar a opção "Adicionar".

- Na caixa que se abre, em "Caminho ISAPI ou CGI" selecionar o path completo para o arquivo "TekWebService.dll" da pasta WebService do diretório onde os arquivos do site foram descompactados.

- Em "Descrição" informar "TekWebService" e marcar a opção "Permitir que o caminho da extensão seja executado".

07 - Para finalizar a instalação do ISAPI:

- Voltar às opções de configuração do servidor selecionando novamente o nó que tem o nome do servidor no painel vertical esquerdo do *snap-in* e a seguir dar e dar um duplo clique na opção "Mapeamentos de Manipulador" no painel central.

- O painel central irá mudar para o modo de listagem dos "Mapeamentos de Manipulador" e no painel vertical direito irão aparecer novas opções.

- Selecionar a opção "Editar permissões de recurso" no painel vertical direito.
- Na caixa que se abre deixar marcadas todas as opções, inclusive "Executar".

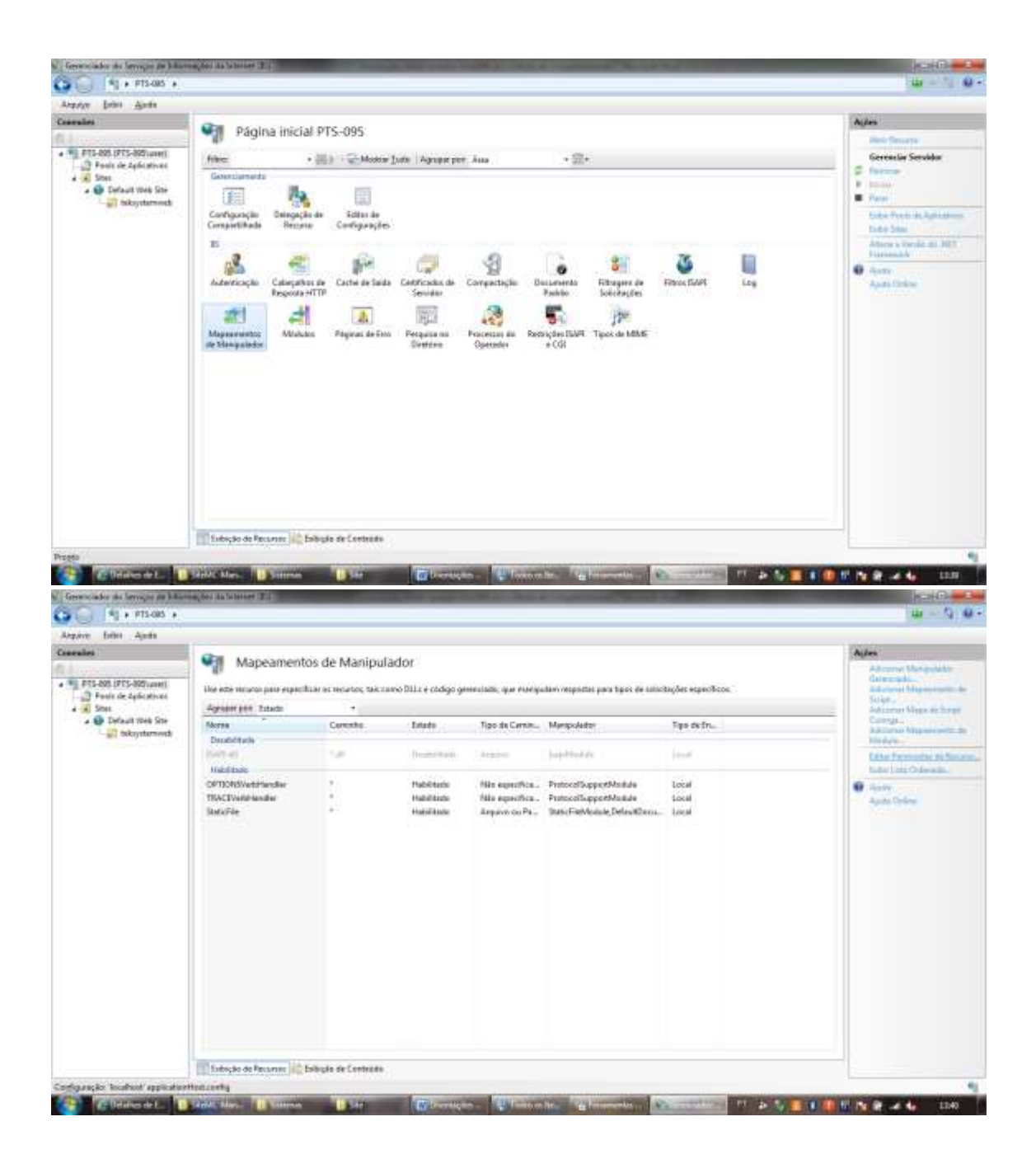

| ales                                | Mapeament                              | os de Manipul          | ador                                                               |                                      |                                                |                  | Agles<br>Alterna Vangelate<br>Geregala                |
|-------------------------------------|----------------------------------------|------------------------|--------------------------------------------------------------------|--------------------------------------|------------------------------------------------|------------------|-------------------------------------------------------|
| Prote de Aplicativas                | the exe neuros para especia            | fair or recardor, taka | HISO DILL & código g                                               | merclasis, que munip                 | alari insportas para tapos de salaci           | nifget ethnogeon | Surger,                                               |
| Default Web Ste     Default Web Ste | Morea                                  | Cerestia               | Leute                                                              | Tipo da Carnin                       | Manapolater                                    | Tipo de fini.    | Curryn, Viepe in bry<br>Curryn,<br>Addarwy Mapoerynta |
|                                     | OPTIONSVeddravdier<br>TRACEVeddravdier | -                      | Habiblade<br>Habiblade                                             | Nite experifica.<br>Nite expectives. | ProtocolSupportMadule<br>ProtocolSupportMadule | Local<br>Local   | Carton Personalities and Personalities for the        |
|                                     | 3549-41                                | 540                    | Habilitatie                                                        | лериче сы на                         | kapiblickée                                    | Local            | C Aparto Colore                                       |
|                                     |                                        |                        | Permission<br>Permission<br>(2) potent<br>(2) potent<br>(2) potent | ur de Recons                         | Gaure                                          |                  |                                                       |

08 - Para que o WebService funcione e preciso mudar o modo de pipeline gerenciado do IIS 7. Para isto, seguir os passos:

- No *snap-in* de administração do IIS, encontre no painel vertical à esquerda a opção "Pools de Aplicativos", novamente na treeview.

- No painel central onde são listados os serviços.

- Dar um duplo clique no serviço "DefaultAppPool". Na caixa que irá se abrir alterar apenas a opção "Modo de pipeline gerenciado" para "Clássico" e clicar em Ok.

| anales                                  | -                                                                                                    |                               |            | Allen                                                                                                    |
|-----------------------------------------|----------------------------------------------------------------------------------------------------|-------------------------------|------------|----------------------------------------------------------------------------------------------------|
| 100000000000000000000000000000000000000 | Pools de Aplicativos                                                                                      |                               |            | + Alternative Part in                                                                                                    |
| PTS-898-(PTS-805/user)                  | Esta pagina permite que vocé ocha e gerencie à list<br>aplicatives e formecen inderento entre aplicatives | Dates Painter In Fait         |            |                                                                                                    |
| a 🚯 Default Web Ste                     | Filler + DE 1 Monte                                                                                       | Tune Agregarger Nonhum Agrega | ereits *   | Taretas de Pool de<br>Anitisticos                                                                                                    |
| takayatamooti                           | Norme Status Versite de                                                                                   | Node de Rigel., Mertidade     | Aphentines | B. Santas                                                                                                    |
|                                         | DetautoloppFoot Iniciade VZE 1                                                                            | integrate ApplicationPostal.  | 1          | - Paint                                                                                                    |
|                                         |                                                                                                    |                               |            | Eliter Paul de Aplicatio<br>Cardigene (de Hanne),<br>Rescheren<br>Configure, bis Aparent<br>Neuroscie<br>Rescence<br>Eliteration<br>Eliteration<br>Eliteration<br>Apple Folger |
| 50                                      | The foregate de Francisies   200 fonding de los Constitution                                              |                               |            |                                                                                                    |

| the Debu Anto                                                                                                    |                                                                                                    |                                                                                                    |
|----------------------------------------------------------------------------------------------------|----------------------------------------------------------------------------------------------------|----------------------------------------------------------------------------------------------------|
| alei l                                                                                                    | Con Dools de Antications                                                                                                    | Ajdes                                                                                                    |
| 100                                                                                                    | Fous ac Aprications                                                                                                    | Alterated Part in                                                                                                    |
| Partis de Zalisatives     Sole     Default Web Ste     Default Web Ste     Defaul                                                                                                    | Eda pagera permite que vocé exita e gerencie a lista de partit de splicatives no servidor. Os poots de aplicatives do associados a pennesas de trabalha, contrien um ou mais<br>unit atraves formesente actives entre entre | Dates Failed to Fed                                                                                                    |
|                                                                                                    | File (B) (C) Money Turk   Arrian test Market Arrian test                                                                                                    | Taretas de Pool de                                                                                                    |
|                                                                                                    | Noree Statut Venile tr., Mode te Ppel, Identitate Apicativas                                                                                                    | Aplicativos                                                                                                    |
|                                                                                                    | Distudioperat became with Inter a fame for or Advances                                                                                                    | · Parer                                                                                                    |
|                                                                                                    |                                                                                                    | C. Marketer                                                                                                    |
|                                                                                                    | TO POST OF THE POST OF THE POS    | Editar Paul de Aplicati                                                                                                    |
|                                                                                                    | Vesilo do AET framework                                                                                                    | Ractilation                                                                                                    |
|                                                                                                    | A67 Foremant v20 50121                                                                                                    | Configuraçãos Arienço                                                                                                    |
|                                                                                                    | Mode de gipeline generalade                                                                                                    | ×                                                                                                    |
|                                                                                                    | (Artegrade +                                                                                                    | East Automations                                                                                                    |
|                                                                                                    | 😥 Decise pool de aplicativos mediatumente                                                                                                    | · Ande                                                                                                    |
|                                                                                                    |                                                                                                    | Adda Online                                                                                                    |
|                                                                                                    | OR CONTRACT                                                                                                    |                                                                                                    |
|                                                                                                    |                                                                                                    |                                                                                                    |
|                                                                                                    |                                                                                                    |                                                                                                    |
|                                                                                                    |                                                                                                    |                                                                                                    |
|                                                                                                    |                                                                                                    |                                                                                                    |
|                                                                                                    |                                                                                                    |                                                                                                    |
|                                                                                                    |                                                                                                    |                                                                                                    |
|                                                                                                    |                                                                                                    |                                                                                                    |
|                                                                                                    | The factor of the second second                                                                                                    |                                                                                                    |
| Calculation (                                                                                                    | Sanati, Mar. 👔 Sanana 👔 Sala 🔐 Sala 👔 Sanati, Sanati, S                                                                                                    | 10 10 H + 40                                                                                                    |
| Contraction of Long<br>Contracts Services on Line<br>Contracts Services on Line<br>Contracts Services on Line<br>Contracts Services                                                                                                    | Santal Mar. 👔 Latera 👔 Latera 👔 Latera Santal Latera Santa Latera Santa Santa S                                                                                                    | 10 10 10 - 40 - 10<br>- 10<br>- 10 - 1                                                                                                    |
| California (C.)<br>Castoria (C. Seros, C. P. 1990)<br>(2) + PTS-085 +<br>V. Delon Apolio<br>Ins                                                                                                    | and the second of the second second s    | 10 14 8 ≠ 40 10<br>- 0<br>100 = 5                                                                                                    |
| v Debi Ajota<br>National de Seconda de Seconda de Seconda de Seconda de Seconda de Seconda de Seconda de Seconda de<br>Seconda de Seconda de Seconda de Seconda de Seconda de Seconda de Seconda de Seconda de Seconda de Seconda de S<br>Seconda de Seconda de Seconda de Seconda de Seconda de Seconda de Seconda de Seconda de Seconda de Seconda de S<br>Seconda de Seconda de Seconda de Seconda de Seconda de Seconda de Seconda de Seconda de Seconda de Seconda de S<br>Seconda de Seconda de Seconda de Seconda de Seconda de Seconda de Seconda de Seconda de Seconda de Seconda de S<br>Seconda de Seconda de Seconda de Seconda de Seconda de Seconda de Seconda de Seconda de Seconda de Seconda de S<br>Seconda de Seconda de Seconda de Seconda de Seconda de Seconda de Seconda de Seconda de Seconda de Seconda de S<br>Seconda de Seconda de Seconda de Seconda de Seconda de Seconda de Seconda de Seconda de Seconda de Seconda de S<br>Seconda de Seconda de Secon                                                                                                    |                                                                                                    | CORRAN                                                                                                    |
| Call Colored a Call<br>Caldon da Seria, Call da Seria<br>Caldon da Seria, Call da Seria<br>Callon da Seria da Seria<br>Seria da Seria da Seria da Seria<br>Seria da Seria da Seria d                                                                                                    | Annale Mare:     Annale Mare:     A         | CLAR R + 4 4 10<br>- 10<br>- 10<br>- 10<br>- 10<br>- 10<br>- 10<br>- 10<br>-                                                                                                    |
| Construction of L     Construction of L     Construction of Construction     Construction     Construction     Construction     Construction     Construction     Construction     Construction     Construction     Construction                                                                                                    | An and the second second secon    | C N R ≠ 4 0 3<br>= 0<br>= 0<br>= 0<br>= 0<br>= 0<br>= 0<br>= 0<br>= 0                                                                                                    |
| Control of the Control of the C                                                                                                    |                                                                                                    | Autors                                                                                                    |
| Control of All and All and All an                                                                                                    |                                                                                                    | H N P + A - 11<br>- 12<br>H = 12<br>H = 12<br>H                                                                                                    |
| Carlorented J. Carlorented J. Carlor                                                                                                    |                                                                                                    | U to P + 4 - 11<br>- 12<br>- 12<br>- |
| Vien Collecter Art J.<br>Viender Art Services in 1460<br>V Deter Agents<br>Viender Art Services<br>Viender Art Services<br>Viender Art Services<br>Viender Art Viels Stre<br>Viender Art Viels Stre<br>Viels Stre<br>Viels Stre<br>Viels Stre<br>Viels Stre<br>Viels Stre<br>Viels Stre<br>Viels Stre<br>Viels Stre<br>Viels Stre<br>Viels Stre<br>Viels Stre<br>Viels Stre<br>Viels Stre<br>Vie                                                                                                    |                                                                                                    | 10 No it and a Since Since Sin                                                                                                    |
| Van Anders de L.<br>(ander de Serviçes ar 146<br>) ) ) ) + PT5-85 +<br>(a) + PT5-85 +<br>(b) )<br>(b) ) ) ) + PT5-85<br>(c) ) (c) ) + PT5-85<br>(c) ) (c) ) + PT5-85<br>(c) ) (c) ) + PT5-85<br>(c) ) (c) ) + PT5-85<br>(c) ) (c) ) + PT5-85<br>(c) ) + PT5-85<br>(c)                                                                                                    | Constraint Marco, Constraint Marco, Constraint, Constraint Marco, Constraint, Constraint, Constra         | 10 10 10 4 4 5 10<br>10 10 10 10 10 10<br>10 10 10 10 10<br>10 10 10 10 10 10<br>10 10 10 10 10 10<br>10 10 10 10 10 10<br>10 10 10 10 10<br>10 10 10 10<br>10 10 10<br>10 10 10<br>10 10 10<br>10 10 10<br>10 10 10<br>10 10 10<br>10 10 10<br>10 10 10<br>10 10 10<br>10 10 10<br>10 10 10<br>10 10 10<br>10 10 10<br>10 10<br>10 10                                                                                                    |
| Versionen de L.<br>Versionen de L.<br>Versionen de Serviços de Lata<br>Versionen de Serviços de Lata<br>Versionen de Serviços<br>Paralo de Aglantinos<br>Paralo de Aglantinos<br>Paralo de Agl                                                                                                    | Contract Mark     Contract Mark     Contract     Contract Mark     Contract Mark     Contract Mar         | All N R + 40 33<br>- 10<br>- 10<br>- |
| Vereinsteinen der L.<br>Veraffente des Serveytes and blatte<br>Deten Agente<br>Internet<br>Partiel des Agentes<br>Statte<br>Partiel des Agentes<br>Statte<br>Statte<br>Deten Statter<br>Statter<br>S | Control Mark     Control Mark     C         | Allen<br>Allen<br>Al                                                                                               |
| <ul> <li>Cardio Carlos Carlos Carlos</li> <li>Cardo Carlos Carlos Carlos</li> <li>Carlos Carlos Carlos</li> <li>Carlos Carlos Carlos Carlos</li> <li>Carlos Carlos Carlos Carlos</li> <li>Carlos Carlos Carlos Carlos Carlos</li> <li>Carlos Carlos Carlos Carlos Carlos Carlos</li> <li>Carlos Carlos Carl</li></ul>                                                                                                    |                                                                                                    | N 2 → 4 → 11     - 12     - 12     - 12     - 12     - 12     - 12     - 12     - 12     - 12     - 12     - 12     - 12     - 12     - 12     - 12     - 12     - 12     - 12     - 12     - 12     - 12     - 12     - 12     - 12     - 12     - 12     - 12     - 12     - 12     - 12     - 12     - 12     - 12     - 12     - 12     - 12     - 12     - 12     - 12     - 12     - 12     - 12     - 12     - 12     - 12     - 12     - 12     - 12     - 12     - 12     - 12     - 12     - 12     - 12     - 12     - 12     - 12     - 12     - 12     - 12     - 12     - 12     - 12     - 12     - 12     - 12     - 12     - 12     - 12     - 12     - 12     - 12     - 12     - 12     - 12     - 12     - 12     - 12     - 12                                                                                                    |
| Carden de Carden de Carden                                                                                                    | Control Marco       Control Marco       Control Marcoo                                                                                                    |                                                                                                    |
| Variation de L.<br>Variation de Serviços de 1440<br>Variation de Serviços de 1440<br>Variation de Serviços de 1440<br>Variation de Serviços de Serviços<br>Serviços de Serviços de Serviços<br>Serviços de Serviços de Serviço                                                                                                    | Control Marco      Control Marco      Control          |                                                                                                    |
| Carlos and Carlos and                                                                                                    | Constraint of the constraint of the constra         |                                                                                                    |
| Alexandrow and J.     Alexandrow and J.                                                                                                    | Control for the former the second of part of the second of part of the second of the second of          | Alexandree     Anne      Anne     Anne      Anne      Anne      Anne      Anne                                                                                                    |
| Concerned L.     Concerned L.     Concerned L.     Concerned L.     Concerned L.     Concerned L.     Concerned L.     Concerned L.     Concerned L.     Concerned L.     Concerned L.     Concerned L.     Concerned L.                                                                                                    | Control for an information of the second of the second of the secon         | 10     10     10       10     10       10     10       10     10       10     10       10     10       10     10       10     10       10     10       10     10       10     10       10     10       10     10       10     10       10     10       10     10       10     10       10     10       10     10       10     10       10     10       10     10       10     10       10     10       10     10       10     10       10     10       10     10       10     10       10     10       10     10       10     10       10     10       10     10       10     10       10     10       10     10                                                                                                      |
| <ul> <li>Calaborator (L. )</li> <li>Calaborator (L. )</li> <li>Calaborator (L. )</li> <li>Calaborator (L. )</li> <li>Calaborator (L. )</li> <li>Partin de Safatatives</li> <li>Safatatives (De La )</li> <li>Michystammeth</li> </ul>                                                                                                    | Control Mark       Control Mark         Control Mark       Control Mark                                                                                                    | 10     10     10     10       10     10     10     10       10     10     10     10       10     10     10     10       10     10     10     10       10     10     10     10       10     10     10     10       10     10     10     10       10     10     10     10       10     10     10     10       10     10     10     10       10     10     10     10       10     10     10     10       10     10     10     10       10     10     10     10       10     10     10     10       10     10     10     10       10     10     10     10       10     10     10     10                                                                                                          |
| Cardon Ard L. Cardina Cardina                                                                                                    | Control         Control         Control <t< td=""><td>10     10     10     10       10     10     10     10       10     10     10     10       10     10     10     10       10     10     10     10       10     10     10     10       10     10     10     10       10     10     10     10       10     10     10     10       10     10     10     10       10     10     10     10       10     10     10     10       11     10     10     10       12     10     10     10       13     10     10     10       14     10     10     10       15     10     10     10       16     10     10     10       16     10     10     10       17     10     10     10</td></t<>                                                                                                    | 10     10     10     10       10     10     10     10       10     10     10     10       10     10     10     10       10     10     10     10       10     10     10     10       10     10     10     10       10     10     10     10       10     10     10     10       10     10     10     10       10     10     10     10       10     10     10     10       11     10     10     10       12     10     10     10       13     10     10     10       14     10     10     10       15     10     10     10       16     10     10     10       16     10     10     10       17     10     10     10                                                                                                    |
| Cardina de La Serviça de Las<br>Cardes de Serviça de Las<br>P15-485 (PTS-825-uner)<br>Parte de 2400-tener)<br>Parte de 2400-tener<br>Parte de 2400-tener<br>Parte de 2400-tener<br>Parte de 2400-tener<br>Parte de 2400-tener<br>Parte de 2400-tener<br>Parte de 2400-tener<br>Parte de 2400-tener                                                                                                    |                                                                                                    | Aure     Arms Part of     Arms     Arms Part     Arms     Arms     Arm                                                                                                    |
| Carden de La Servije in 146<br>Carden de Servije in 146<br>Des Ande<br>Servije Ande<br>15-80 (FTS-807unet)<br>Parts de 2400times<br>Servi<br>Servije Defaut tres Sir-<br>Carden de Sir-                                                                                                    |                                                                                                    | Aue     Arms Park 1                                                                                                    |
| Carden de Servey et de San<br>Carden de Servey et de San<br>Porte Agente<br>et<br>TS-888 (FTS-807)uner)<br>Porte de agénatives<br>San<br>Dataut trees San<br>Dataut trees San                                                                                                    |                                                                                                    | Alexandromerican and a second and a second and a sec                                                                                                    |

09 - O WebService é um serviço 32 bits, para que rode em servidores 64 bits é necessário configurar o IIS para rodar em modo 32 bits. Para isto, seguir os passos:

- Ainda com o serviço "DefaultAppPool" selecionado, observar um painel vertical à direita para configuração.

- Nele escolher a opção "Configurações Avançadas".
- Será mostrada uma caixa que permite alterar as configurações do serviço.

- Encontrar a opção "Habilitar Aplicativos de 32 bits" e mudá-la para True, depois clicar em Ok para confirmar e fechar as configurações.

|                                                                                                    |                                                                                                    |                                                                                                    | and the second second se                                                                                                    |
|----------------------------------------------------------------------------------------------------|----------------------------------------------------------------------------------------------------|----------------------------------------------------------------------------------------------------|----------------------------------------------------------------------------------------------------|
| lei T                                                                                                    | Doole de Anliesther                                                                                                    |                                                                                                    | Aples                                                                                                    |
| 12-1-1-1-1                                                                                                    | Fous de Apricaçãos                                                                                                    |                                                                                                    | Alternative return                                                                                                    |
| 75-898 (FTS-895/user)                                                                                                    | Eda página perteta que cocé exita e gerencie                                                                                                    | e à lista de paoit de aplicativos no vervider. Os pools de aplications são associados a percessos de trabalhe, cuentes amou mais                                                                                                    | Dates Painter In Fac                                                                                                    |
| Ster                                                                                                    | apiezatives e forme en contervento entre spino                                                                                                    | dives (decide)                                                                                                    | Taxatle de Bool de                                                                                                    |
| a 😝 Default Web Ste                                                                                                    | Filte: + 35 >                                                                                                    | Ionne Jonie - Agraper phe Hankum Agrapananta - *                                                                                                    | Aplicatives                                                                                                    |
| and takayatamouts                                                                                                    | Nores Status Venile zz.                                                                                                    | - Modu za Pipel, bientidade Aplicativos                                                                                                    | B. Santas                                                                                                    |
|                                                                                                    | DefaultigeFaul becaute v2.0                                                                                                    | Classes ApplicationPoolit. 0                                                                                                    | Parent I                                                                                                    |
|                                                                                                    |                                                                                                    |                                                                                                    | Party Party Party Party                                                                                                    |
|                                                                                                    |                                                                                                    | Ν                                                                                                    | Latar Fair de Apricat                                                                                                    |
|                                                                                                    |                                                                                                    |                                                                                                    | Rack Arrows                                                                                                    |
|                                                                                                    |                                                                                                    |                                                                                                    | Contraventen Avienza                                                                                                    |
|                                                                                                    |                                                                                                    |                                                                                                    | / _ here =                                                                                                    |
|                                                                                                    |                                                                                                    |                                                                                                    | X ferror                                                                                                    |
|                                                                                                    |                                                                                                    | V                                                                                                    | Edit Administration                                                                                                    |
|                                                                                                    |                                                                                                    |                                                                                                    | · Ante                                                                                                    |
|                                                                                                    |                                                                                                    |                                                                                                    | Apple Deliver                                                                                                    |
|                                                                                                    |                                                                                                    |                                                                                                    |                                                                                                    |
|                                                                                                    |                                                                                                    |                                                                                                    |                                                                                                    |
|                                                                                                    |                                                                                                    |                                                                                                    |                                                                                                    |
|                                                                                                    |                                                                                                    |                                                                                                    |                                                                                                    |
|                                                                                                    |                                                                                                    |                                                                                                    |                                                                                                    |
|                                                                                                    |                                                                                                    |                                                                                                    |                                                                                                    |
|                                                                                                    |                                                                                                    |                                                                                                    |                                                                                                    |
|                                                                                                    |                                                                                                    |                                                                                                    |                                                                                                    |
|                                                                                                    |                                                                                                    |                                                                                                    |                                                                                                    |
|                                                                                                    |                                                                                                    |                                                                                                    |                                                                                                    |
|                                                                                                    | In fabricht its Thronton 100 faithate an Conte                                                                                                    | 11.10                                                                                                    |                                                                                                    |
|                                                                                                    | A second second s                                                                                                    |                                                                                                    |                                                                                                    |
|                                                                                                    |                                                                                                    |                                                                                                    |                                                                                                    |
| -                                                                                                    |                                                                                                    |                                                                                                    |                                                                                                    |
| Cador da Servição de Dife                                                                                                    | Nand State Constant State                                                                                                    | Townson, Theorem Manager Constants of the State of the State of the St                                                                                                    | 10 N R + 4 1                                                                                                    |
| Cardon da Servação no bilas                                                                                                    | Nandrichten (Cannon (Cannon)<br>Magder facheren II)<br>Voll de Africaliser                                                                                                    | 🕞 bertikan - 🔛 bernen in - Effensen in - Effensen in - Effensen in - Effensen in - Effensen in - Effensen in - Effense in - Effense i                                                                                                    | 10 N R + 4 0                                                                                                    |
| Carden da Serveção de 1840<br>Carden da Serveção de 1840<br>Debei Apoles<br>M                                                                                                    | Contraction Contraction Contraction                                                                                                    | 🕞 provinces - 🕼 Transaction - 😰                                                                                                    | 10 10 10 4 40 10<br>10 10 10 10 10<br>10 10 10 10                                                                                                    |
| Castor da Servição de John<br>Castor da Servição de John<br>Debra Ajoria<br>R                                                                                                    | Part 2000 Connect Connect Conn                                                                                                    | Configurației Avenular                                                                                                    | Allen<br>Allen                                                                                                    |
| Cale of Service Provide Service Provide Servic                                                                                                    | Contractions II comment                                                                                                    | Cooligangies formation                                                                                                    | Allen<br>Allen<br>Allen<br>Allen<br>Allen                                                                                                    |
| Cader de Service de La Cader de Service de La Cader de Service de La Cader de La Cader de                                                                                                    | Received and the second of the second of the                                                                                                    | Configuraçãos Animpados                                                                                                    | Auton<br>Auton<br>Auton<br>Auton<br>Deres Parton auto                                                                                                    |
| Visional and Compared Action<br>Conduct dis Servicia de 1460<br>(2) + PTS-005 + 1<br>(2) + PTS-005 + 1<br>(3) + PTS-005 - 1<br>(4)<br>11-000 (PTS-005 - 1000)<br>2 Feeds dis Services<br>(3) Services<br>(3) Services<br>(3                                                                                                    | Anno 1999 An Internet Tal<br>Anno de Adriantes<br>Pools de Adriantes<br>La pagina permita que cool esda e permita<br>substructes e funcionaria atenente entre per                                                                                                    | Cooliganagiles Assessment Million Tree                                                                                                    | Adam<br>Adam<br>Adam |
| Carlo Carlos Al La Carlos Al La                                                                                                    | Acceleration (Constraint) (Constraint)<br>Acceleration (Constraint)<br>Acceleration (Constraint)<br>Accelera                                                                                                    | Configuração: Animenta las las contras processadas de la contras processadas de la contras proce                                                                                                    | Allen<br>Allen<br>Allen<br>Allen<br>Allen<br>Differ Fuller an fo<br>Taritis de Food de<br>Allender                                                                                                    |
| Caller de General de La<br>Calder de General de La<br>Delles Ajunts<br>et<br>15-68 (PTS-857unet)<br>Sets<br>Sets Sets<br>Sets<br>Sets Sets Sets Sets Sets Sets Sets Sets                                                                                                    | An and a second second                                                                                                    | Configuraçãos Animentadas<br>Configuraçãos Animentadas<br>Destructura de traduciãos de traduciãos, constantemente<br>Mentos de Tradestados Terres<br>Securio Advintada terrente<br>Mentos de Tradestados Terres<br>Securio Advintada terrente<br>Mentos de Terres<br>Securio Advintada terrente<br>Mentos de Terres<br>Securio Advintada terrente<br>Securio Advintada terrente<br>Securio Advintada terrente<br>Securio Advintada t                                                                                                    | Auton<br>Auton<br>Auton<br>Auton<br>Auton<br>Auton<br>Deter Particular In<br>Auton<br>Deter Particular In<br>Auton<br>Deter Particular                                                                                                    |
| Carder des Servicies de La Construction de La Construcción de La Construcción de La Const                                                                                                    | Pool & Advantus<br>Pool & Advantus<br>Pool & Advantus<br>Advantus<br>Advan | Configuraçãos Aserquados<br>Configuraçãos Aserquados<br>Decentor do Tito Decentrador do Tito Decentrador do Ti                                                                                                    | Autors<br>Autors<br>Autors<br>Autors<br>Defense Part in<br>Autors<br>Defense Part in<br>Autors<br>Travita de Part de<br>Autors<br>Travita de Part de<br>Autors<br>Entre Santa<br>Entre Santa<br>Entre Sant                                                                                                    |
| Construction of the second second secon                                                                                                    | Acceleration (Constraint) (Constraint)<br>Acceleration (Constraint)<br>Acceleration (Constraint)<br>Accelera                                                                                                    | Configuraçãos Animpadas<br>Configuraçãos Animpadas<br>Configuraçãos Animpad                                                                                                    | Autor<br>Autor<br>Au                                                                                               |
| Callo a Constanti de La Callo de Constanti de Constanti de Constanti de Constanti de Callo de Callo de                                                                                                    | And the Aplications<br>The Aplications<br>Pools de Aplications<br>Pools de Aplications<br>Free entre aproved sole e sprecie<br>solestices de averenes solewarden exits e pie-<br>Free entre entre entre entre entre<br>Free entre entre entre entre entre<br>Poors State Verde en<br>DatasitageFaul Sectam d25                                                                                                    | Configuração: Anregadas<br>Configuração: Anregadas<br>Config                                  | Autors Autor Test States                                                                                                    |
| Carder die Servicie de La<br>Carder die Servicie de Latin<br>(2) + PTS-485 +<br>e<br>15-485 (PTS-825)werf)<br>2 Anter die Agditationen<br>2 Serie<br>2 Default theig Sta-<br>- 2 Stakuptamment                                                                                                    | And the Advantage of the Advantage of th                                                                                                    | Configuraçãos Assequatos<br>Configuraçãos Assequatos<br>Configuraçãos<br>Configuraçãos<br>Configur                                                                         | Autors<br>Autors<br>Autors                                                                                                    |
| Calco da Servição da Servição                                                                                                    | Accession of the second second                                                                                                    | Configuração: Animenta la Configuração de Industria de Configuração de Industria de Configuração de Industria de Configuração de Configuração de Industria de Configuração de Configuração de                                                                                                    | Allen<br>Allen<br>Al                                                                                               |
| Construction of Low Construction of Low C                                                                                                    | An and a second at a second at                                                                                                    | Configuraçãos Anançadas<br>Configuraçãos Anançadas<br>Configuraçãos<br>Configuraçãos Anançadas<br>Configuraçãos Anançadas<br>Config                                                                                                    | Autor No. R. and Autor Taxan<br>Autor Statement Print III<br>Autor Statement<br>Defen Frankers Print III<br>Defen Frankers Print III<br>Defen Frankers<br>Defen Frankers                                                                                                    |
| Cador de Gerego de Data<br>Cador de Servição de Data<br>Cador de Servição de Data<br>Cador de Servição de Data<br>Servição Agente<br>15-485 (FTS-1051unet)<br>Federa de Agente Servição<br>Servição de Servição<br>Servição de Servição de Servição<br>Servição de Servição de Servição<br>Servição de Servição de Servição de Servição<br>Servição de Servição de Servição de Servição<br>Servição de Servição de                                                                                                    | And the Advances of the Applications of the Applications of the Ap                                                                                                    | Configuraçãos Animiçados<br>Configuraçãos Animiçados<br>© Stend<br>Sector Animiçados<br>Desend<br>Sector Animiçados<br>Tenente da Tila<br>Tenente da Tila<br>Sector Animiçados<br>Tenente da Tila<br>Sector Animiçados<br>Tenente da Tila<br>Sector Animiçados<br>Tenente da Tila<br>Sector Animiçados<br>Tenente da Tila<br>Sector Animiçados<br>Tenente da Tila<br>Sector Animiçados<br>Sector Animiçados<br>Sector Animiçad                                                                         | Autors<br>Autors<br>Autors                                                                                                    |
| Calco da Servição da Servição da Servição da Servição da Servição da Servição da Servição da Servição da Antonio da Servição da Antonio da Servição da Antonio da Servição da Servição da                                                                                                    | Accession of the second second                                                                                                    | Configuraçãos Animyadas<br>Configuraçãos Animyadas<br>Configuraçãos<br>Configuraçãos Animyadas<br>Configuraçãos Animyadas<br>Configuraçãos Animyadas<br>Configuraçãos Animyadas<br>Configuraçãos Animyadas<br>Configuraçãos Animyadas<br>Configuraçãos Animyadas<br>Configuraçãos Animyadas<br>Configuraçãos Animyadas<br>Configuraçãos Animyadas<br>Configuraçãos Animyadas<br>Configuraçãos Animentas<br>Configuraçãos Animentas<br>Config                                                                                                    | Allen<br>Allen<br>Al                                                                                               |
| Caldo da Servição da La Que<br>Caldo da Servição da Das<br>Caldo da Servição da Das<br>Caldo da Servição da Das<br>Estas da Selectrona<br>15-688 (FTS-807-unar)<br>Pasto da Selectrona<br>Servição<br>Dasto da Selectrona<br>Servição<br>Dasto da Selectrona<br>Servição<br>Dasto da Selectrona<br>Servição<br>Dasto da Selectrona                                                                                                    | Acceleration of the second second sec                                                                                                    | Configuração: Anarquidas<br>Configuração: Anarquidas<br>Configuração: Anarqui                                              | Aufors ( ) ()<br>Aufors ( )<br>Automatical ( )<br>Automatical (                                                                                                    |
| Cardon de Carros de La Cardon de Carros de Cardon de Servoya de Data<br>Cardon de Servoya de Data<br>Data de Cardon de Cardon de C                                                                                                    | And the Advances of the Advances of the Advanc                                                                                                    | Coolfiguraçãos Acorquatos<br>Coolfiguraçãos Acorquatos<br>Coolfiguraçãos<br>Coolfiguraçãos<br>Coo                                                                               | Autors Constantion<br>Autors Constantion<br>Autors Constantion<br>Defendences<br>Defendences<br>Defendence                                                                                                    |
| Control of Control of Contro                                                                                                    | Accession of the second second                                                                                                    | Configuração: Animulativa<br>Configuração: Animulativa<br>Districto da Afrantina de Presenta de Animulativa a animulativa de Afrantina de Animulativa de Afrantica de Afrantica de                                                                                                    | Allen<br>Allen<br>Allen<br>Allen<br>Allen<br>Allen<br>Allen<br>Allen<br>Allen<br>Differ Fukleten<br>Differ Fukleten<br>Differ Fukl                                                                                                    |
| Caldre des Servey et de Dar<br>Caldre des Servey et de Dar<br>Dar Dar Anne<br>Martin de Caldre de Dar<br>Martin de Askastinon<br>Serve<br>Serve | Acceleration of the second second sec                                                                                                    | Configuraçãos Anarquidas<br>Configuraçãos Anarquidas<br>Configuraçãos Anar                                                                                                    | Autor Constraints of the second second secon                                                                                                    |
| Calder de Servição de Dar<br>Calder de Servição de Dar<br>Dario Ajunto<br>en<br>15-80 (FTS-805/uner)<br>Servição de Calder<br>Servição de Calder                                                                                                    | And the Aplications<br>The Aplications<br>Pools de Aplications<br>Free and a service supervise supervise supervi                                                                                                    | Coolfiguraçãos Aneropados<br>Coolfiguraçãos Aneropados<br>Coolfiguraçãos Aneropados<br>Deserveita<br>Mondo de Trais<br>Tamante da Trais<br>Tamante da Tamante da Tamante<br>Tamante da Tamante<br>Tamante da Tamante<br>Tamante da Tamante<br>Tamante da Tamante<br>Tamante da Tamante<br>Tamante<br>Tamant | All No R & C TI<br>Control of the second second secon                                                                                                    |
| Calder die Service der die<br>Calder die Service der die<br>Calder die Service der die<br>Calder die Service der die<br>Calder die Gefensteren<br>Service de Gefensteren<br>Service d                                                                                                    | Accession of the second second                                                                                                    | Configuração: Animyadasi<br>Configuração: Animyadasi<br>Configuração: Animeasi<br>Configuração: Animeasi<br>Configuraç                                                                                                    | All Park and All Control of All Control of All Cont                                                                                                    |
| California California (California)<br>California Cervoyal de Mari<br>Della Antonia<br>Serie<br>TE-200 (PTT-507-uner)<br>Peneta de Sadoutinos<br>Della<br>Della Certa (California)<br>Della Certa (California)<br>Della Certa (C                                                                                                    | Acceleration of the second second sec                                                                                                    | Configuraçãos Animpadas<br>Configuraçãos Animpadas<br>Configuraçãos Animpadas<br>Configuraçãos Animpadas<br>Configuraçãos Animpadas<br>Configuraçãos Animpadas<br>Configuraçãos Animpadas<br>Configuraçãos Animpadas<br>Termino da Tine<br>Segin Linolo (Francessos Heldella Fraise<br>Brinnola Linolo (Francessos Heldella Fraise<br>Brinnola Linolo (Francessos Heldella Fraise<br>Brinnola Linolo (Francessos Heldella Fraise<br>Brinnola Linolo (Francessos Heldella Fraise<br>Brinnola Linolo (Francessos Heldella Fraise<br>Brinnola Linolo (Francessos Heldella Fraise<br>Brinnola Linolo (Francessos Heldella Fraise<br>Brinnola (Linolo (Francessos Heldella Fraise<br>Brinnola (Francessos Heldella Fraise<br>Brinnola (Linolo (Francessos Heldella Fraise<br>Brinnola (Linolo (Francessos Heldella Fraise<br>Brinnola (Linolo (Francessos Heldella Fraise<br>Brinnola (Linolo (Francessos Heldella Fraise<br>Brinnola (Linolo (Francessos Heldella Fraise<br>Brindola                                                                                                    | Allen<br>Allen<br>Al                                                                                               |
| Caldre de Servije in Dan<br>Caldre de Servije in Dan<br>Caldre de Servije in Dan<br>Caldre de Servije in Dan<br>Caldre de Servije in Dan<br>Statistic 2000 (1975-805 uner<br>Dans de 2000 (1975-805 uner<br>Dans de 2000 (1975-805 uner<br>Dans de Servije in Dans de Servije<br>Statistic 2000 (1975-805 uner<br>Dans de Servije in Dans de Servije<br>Statistic 2000 (1975-805 uner<br>Dans de Servije in Dans de Servije<br>Servije in Dans de Servije in Dans de Servije<br>Servije in Dans de Servije in Dans de Servije<br>Servije in Dans de Servije in Dans de S                                                                                                    | Contractions 20<br>Cool is A grant to<br>Cool is A grant to<br>Cool is A grant to<br>Pools de Aplicativos<br>La pople perete que ou el cola e perece<br>de años e forences i satemente per qui<br>Filere State Venda en<br>Distant toppful<br>Estate Venda en<br>Distant toppful                                                                                                    | Coolfiguraçãos Aconçados<br>Coolfiguraçãos Aconçados<br>Overal<br>Mode de Pine<br>Series Audoranda servesta<br>Mode de Pine<br>Series Audoranda servesta<br>Mode de Pine<br>Series Audoranda da Pine<br>Series Audoranda servesta<br>Mode de Pine<br>Series Audoranda da Pine<br>Series Audoranda da Pine<br>Mode de Pine<br>Series Audoranda da Pine<br>Mode de Pine<br>Series Audoranda da Pine<br>Mode de Pine<br>Series Audoranda da Pine<br>Series Audoranda da Pine<br>Mode de Pine<br>Series Audoranda da Pine<br>Mode de Pine<br>Series Audoranda da Pine<br>Series Audoranda da Pine<br>Series Audoranda da Pine<br>Matema de Afrandade do Pine<br>Series Pine<br>Matema de Afrandade do Pine<br>Series Pine<br>Matema de Pinetados<br>Matema de Pinetados<br>Ma                                                                                               | Aller<br>Aller<br>Al                                                                                               |
| California Service of La<br>California Service of California<br>Delta Annia<br>Maria<br>113-808 (PTS-807)uner)<br>Preside de aplicatives<br>Service<br>Service<br>Serv                                                                                                    | Acceleration of the second second sec                                                                                                    | Configuração       Configuração         Configuração       Configuração         Ocretiguração       Configuração         Ocretiguração       Configuração         Notede Automativamente       Tere         Notede Automativamente       Tere         Notede Automativamente       Tere         Notede Automativamente       Tere         Notede Automativamente       Tere         Notede Automativamente       Tere         Notede Automativamente       Tere         Notede Automativamente       Tere         Apple Linivia       Notede Automativamente         Apple Linivia       Notede Automativamente         Apple Linivia       Notede Automativamente         Notede Automativamente       Notede Automativamente         Apple Linivia       Apple Configuração         Notede Automativamente       Notede Automativamente         Notede Automativamente       Notede Automativamente         Notede Automativamente       Notede Automativamente         Notede Automativamente       Notede Automativamente         Notede Automativamente       Notede Automativamente         Notede Automativamente       Notede Automativamente         Notede Automativamente       Notede Automativamente         <                                                                                                    | Allen<br>Allen<br>Allen<br>Arrense Peters<br>Differ Fachering<br>Differ Fachering<br>Differ Fach                                                                                                    |
| Calder de Serviça de Dan<br>Calder de Serviça de Dan<br>De Deiro Ajente<br>est<br>15-200 (FTS-02)uner)<br>Parts de Selocitores<br>Des<br>Des Defaut Velé Sir-<br>Calder Velé Sir-                                                                                                    | A definition of the second second sec                                                                                                    | Configuraçãos Anançados<br>Configuraçãos Anançados<br>Configuraçãos<br>Configuraçãos Anançados<br>Configuraçãos<br>Configuraçãos<br>Config                                                             | All Politic de La Coloradore de La Coloradore de La Color                                                                                                    |
| California de California de Ca                                                                                                    | Contractions of the second second sec                                                                                                    | Coordigangder Anonyades                                                                                                    | Allen<br>Allen<br>Al                                                                                               |
| Andre den Gerengen and Angel<br>andre den Gerengen an Angel<br>beiten Agente<br>11-2001 (FTL-3007)unerf (<br>11-2001 (FTL-3007)unerf (                                                                                                    | Acceleration of the second second sec                                                                                                    | Configuraçães Animçular         Configuraçães Animçular         Configuraçães Animçular         Oradi         Oradi         Mateira du Figura Generación         Mateira du Figura Generación         Nome du Figuraçães Generación         Mateira du Figura Generación         Nome du Figuraçães Generación         Mateira du Figura Generación         Nome du Figuraçães Generación         Mateira du Figura         Agriculturing         Agriculturing         Regim Univer         Agriculturing         Mateira du Figuraga Generación         Mateira du Figuraga Generación         Mateira du Figuraga Generación         Mateira du Figuraga Generación         Mateira du Figuraga Generación         Mateira du Figuraga Generación         Mateira du Figuraga Generación Holdina         Mateira du Figuraga Generación         Mateira du Figuraga Generación Holdina         Mateira du Figuraga Generación         Mateira du Figuraga Generación Holdina         Mateira du Figuraga Generación Holdina         Mateira du Figuraga Generación Holdina         Mateira du Figuraga Generación Holdina         Mateira du Figuraga Generación Holdina         Mateira du Figuraga Generación Holdina                                                                                                    | All Park & All Toll<br>All Annual Park Annual Park<br>Annual Park Annual Park Annual<br>Annual Park Annual Park Annual<br>Annual Park Annual Park Annual<br>Annual Park Annual Park Annual<br>Annual Park Annual Park Annual<br>Annual Park Annual Park Annual<br>Annual Park Annual Park Annual<br>Annual Park Annual Park Annual<br>Annual Park Annual Park Annual<br>Annual Park Annual Park Annu                                                                                                    |
| Andre de Geregen de La Constanti de La Constanti de La Constan                                                                                                    | A definition of the second of the second of                                                                                                    | Configuraçãos Avernadas         Configuraçãos Avernadas         Configuração Avernadas         Configuraçãos Avernadas         Configuraçãos Avernadas      <                                                                                                    | Address<br>Address<br>Add                                                                                                    |

| it.                                                                                                    | O Display interact                                                                                                    | artsudration con                                                                                                    |                                                                                                    |             | Aples                                                                                                    |
|----------------------------------------------------------------------------------------------------|----------------------------------------------------------------------------------------------------|----------------------------------------------------------------------------------------------------|----------------------------------------------------------------------------------------------------|-------------|----------------------------------------------------------------------------------------------------|
| and leave have need                                                                                                    | Pagina molari                                                                                                    | elani web sile                                                                                                    |                                                                                                    | N           | a Daller                                                                                                    |
| Pouls de Aplicativos                                                                                                    | file:                                                                                                    | Agroppi per Aug                                                                                                    | * 22+                                                                                                    |             | Lifter Str.                                                                                                    |
| a 🖌 Store                                                                                                    | Generalization                                                                                                    |                                                                                                    |                                                                                                    |             |                                                                                                    |
| and takayatamenak                                                                                                    | Tolky in                                                                                                    |                                                                                                    |                                                                                                    |             | Content the                                                                                                    |
|                                                                                                    | Carligraphes                                                                                                    | Lyaphei ab Sha                                                                                                    | -0- mil                                                                                                    |             | Ender Deserves the                                                                                                    |
|                                                                                                    | в                                                                                                    |                                                                                                    |                                                                                                    |             | Gerenclar Site                                                                                                    |
|                                                                                                    | sta 🐔                                                                                                    | Artp 80 "                                                                                                    | Promoção de Adiconat                                                                                                    |             | St Farmer                                                                                                    |
|                                                                                                    | Autoriticição Calinçathocal<br>Response HT                                                                                                    | 1                                                                                                    | 1,000                                                                                                    | Log         | · Pain                                                                                                    |
|                                                                                                    | 14. 14:                                                                                                    |                                                                                                    | Dates and                                                                                                    |             | Procural Site                                                                                                    |
|                                                                                                    | Maperwett: Ablabat                                                                                                    |                                                                                                    | Presser.                                                                                                    |             | Canada and Peter                                                                                                    |
|                                                                                                    | de Manipalador                                                                                                    | +1                                                                                                    | 22.4                                                                                                    |             | Configuration                                                                                                    |
|                                                                                                    |                                                                                                    |                                                                                                    |                                                                                                    |             | Lineite                                                                                                    |
|                                                                                                    |                                                                                                    |                                                                                                    | Factor                                                                                                    |             | θ 4,44                                                                                                    |
|                                                                                                    |                                                                                                    |                                                                                                    |                                                                                                    |             | and there                                                                                                    |
|                                                                                                    |                                                                                                    |                                                                                                    |                                                                                                    |             |                                                                                                    |
|                                                                                                    |                                                                                                    |                                                                                                    |                                                                                                    |             |                                                                                                    |
|                                                                                                    |                                                                                                    |                                                                                                    |                                                                                                    |             |                                                                                                    |
|                                                                                                    |                                                                                                    |                                                                                                    |                                                                                                    |             |                                                                                                    |
|                                                                                                    |                                                                                                    |                                                                                                    |                                                                                                    |             |                                                                                                    |
|                                                                                                    |                                                                                                    |                                                                                                    |                                                                                                    |             |                                                                                                    |
|                                                                                                    |                                                                                                    |                                                                                                    |                                                                                                    |             |                                                                                                    |
|                                                                                                    | Exeloção de Pecamer 👘 Exelo                                                                                                    | da de Contesido                                                                                                    |                                                                                                    |             |                                                                                                    |
|                                                                                                    |                                                                                                    |                                                                                                    |                                                                                                    |             |                                                                                                    |
| Contraction of the local division of the                                                                                                    |                                                                                                    |                                                                                                    |                                                                                                    |             |                                                                                                    |
| Adar da Servação de Dela<br>estar da Servação de Dela<br>Delas Agada                                                                                                    | Statute interes (1)<br>Interes - Seriest Web Star +                                                                                                    | Nation Constant                                                                                                    | nee te. 👻 franceste. 💽 terete                                                                                                    | no n o to 🗖 | 100 K 19 8 2 40                                                                                                    |
| And Calendary De Difference Difference Diffe                                                                                                    | Value: Common<br>Value: Common<br>Value: Common<br>Common<br>C | efault Web Site                                                                                                    |                                                                                                    |             | Allen<br>Allen<br>Allen<br>Allen<br>Contraction<br>Contraction<br>Con                                                                                                    |
| Also da Serviça de Male<br>Also da Serviça de Male<br>PTS-085 +<br>Entre Agente<br>480 (FTS-082) useri<br>Facel de agénderase<br>Servi de agénderase<br>Servi de Agénderase<br>Servi de Agénderas                                                                                                    | NetWork Communication (Communication)<br>Network (Communication)<br>Network (Communication)<br>Network (Communication)<br>Communications<br>Echanism<br>Echanism<br>Echani                                                                                                    | efault Web Site<br>) Change per Jose                                                                                                    |                                                                                                    |             | Apire<br>Apire<br>Conference<br>Conference                           |
| And the series of the series of the series o                                                                                                    | Addit Marx Common<br>Interference (20)<br>Care + Default Web Site +<br>Páglina inticial (<br>Page: +)<br>Common and the<br>Common and the                                                                                                    | efault Web Site<br>Site Mater Job Ageger per Asso<br>Signaler do Site                                                                                                    |                                                                                                    |             | Alien Alien Alien Alien Alien Conferences Conferences                                                                                                    |
| And a set of the set of the set o                                                                                                    | Verbold March                                                                                                    | efault Web Site                                                                                                    |                                                                                                    |             | Alien                                                                                                    |
| And Andrew of Parallel<br>And a dia Serveya and Mar<br>Parker Agente<br>And (PTS-AD2) and<br>And (PTS-AD2) and<br>And                                                                                                    | Address Communication<br>Company in a between the<br>Company in a between the<br>Company in a between the<br>Company in a company in a company<br>Company in a company in a company in a company<br>Company in a company in a company in a company<br>Company in a company in a company in a company in a company<br>Company in a company in a company in a company in a company in a company<br>Company in a company in a compan                                                                                                    | efault Web Site<br>Signification July Agrosport Asso<br>Signification July Agrosport Asso<br>Signification Tele<br>Signification Tele<br>Signification Tel                                           |                                                                                                    |             | Alien                                                                                                    |
| Adde die Gereigin die Vero<br>Ader die Gereigin die Vero<br>Debei Aginetie<br>Ader die Gereigin die Vero<br>Ader die Gereigin die Vero<br>Ader die Gereigin die Gereigin die<br>Defend trees Re-<br>Defend trees Re-<br>Defend trees Re-<br>Defend trees Re-                                                                                                    | Additional Communications<br>Pagina in Laborations<br>Pagina inicial D<br>Pagina inicial D                                                                                                    | efault Web Site<br>) Charter Jobs Agroparper Jose<br>Upgeden de the<br>Tage Name de Hear Pena Inderspo<br>Agro 2000 -                                                                                                    |                                                                                                    |             | Adam                                                                                                    |
| And a set of services and the set of services and the set of services and the set of services and set of set of se                                                                                                    | Address Common<br>Pagina inicial I<br>Pagina inicial I<br>Pagina inicial                                                                                                    | efault Web Site<br>Part of the<br>Type Name of Heat Parts Inderson<br>Stage of the<br>Type Name of Heat Parts Inderson<br>Stage of the<br>Type Name of Heat Parts<br>Stage of the<br>Type Starse of Heat Parts<br>Stage of the<br>Type Starse of Heat Parts<br>Stage of the<br>Type Starse of Heat Parts<br>Stage of the<br>Starse of the<br>Starse of the<br>Starse of the                                                                                                    |                                                                                                    |             | Apire<br>Apire<br>Apire<br>Apire<br>Apire<br>Conference<br>Conference<br>Confere                                                                                                    |
| Also dia Serragia di Mila<br>Also dia Serragia di Mila<br>PTS-085 +<br>Entri Agnéti<br>485 (FTS-802) useri<br>Haria de aglicativas<br>Sera<br>Defasit tive Defasit<br>Sera<br>Taloyatamenda                                                                                                    | Address Communications<br>Communications<br>Commun                                                                                                    | efault Web Site efault Web Site  Japaper do Site  Japaper do Site  Japaper do Site  Japaper Site Site  Japaper Site Site Site  Japaper Site Site Site  Japaper Site Site Site Site  Japaper Site Site Site Site Site Site Site Site                                                                                                    | Processor<br>Processor<br>Processor                                                                                                    |             | Appendix and a second second s                                                                                                    |
| And Addition of a 1                                                                                                    | Address Communications<br>Pagina inicial C<br>Pagina inicial C<br>Pagina                                                                                                    | efault Web Site<br>() Toto of the<br>Lipsoper do the<br>Lipsoper do the<br>Lipsope | Prese<br>+ 100                                                                                                    |             | Alien                                                                                                    |
| Adde tils Serviça at Mer<br>Ade tils Serviça at Mer<br>Print Agente<br>Ade (15:5202)<br>Ade tils Service<br>Ade (15:5202)<br>Service<br>Detail tree Ser<br>Detail tree Ser<br>Detail tree Ser<br>Detail tree Ser                                                                                                    | Address Connection<br>Pagina inicial D<br>Pagina inicial D<br>Pagina inicial D<br>Page • Orlado Wessie •<br>Pagina inicial D<br>Page •<br>Connectional<br>Connectional<br>Conn                                                                                                    | efault Web Site<br>() () () () () () () () () () () () () (                                                                                                    | Protection (and the second second sec                                                                                                    |             | Alien                                                                                                    |
| Adde tek Serveja in Prov<br>Ade tek Serveja in Prov<br>Prior Agente<br>Alter Serveja in Prov<br>Prior Agente<br>Alter Serveja in Prov<br>Province Agente<br>Province Agente<br>Provinc | Address (Communication)<br>Construction (Communication)<br>Construction (Communication)<br>Constructio                                                                                                    | efault Web Site  Fault Web Site  Type Norm John Agrops per Assa  Type Norm do Hear Ports Indergo J  Style do Site  Type Norm do Hear Ports Indergo J  Style do Site  Type Norm do Hear Ports Indergo J  Style do Site  Todor on Nils Attitudes and heat                                                                                                    | And the second second s                                                                                                    |             | Apine<br>Apine<br>Apine<br>Contrar forwarder<br>Detroit forwarder<br>Detroit forwarder<br>Detroit forwarder<br>Detroit forwarder<br>Detroit forwarder<br>Contrar of the<br>Contrar of the<br>Contrar                                                                                                    |
| Adde site Serviçes de Vide<br>Ade site Serviçes de Vide<br>PTS-ORS +<br>Prime Agents<br>                                                                                                    | Address Common<br>Pagina inicial I<br>The or detail Wester of<br>Pagina inicial I<br>The or detail Wester of<br>Pagina inicial I<br>The or details<br>Companying<br>Address of<br>Address of<br>Companying<br>Address of<br>Companying<br>Address of<br>Companying<br>Address of<br>Companying<br>Address of<br>Companying<br>Address of<br>Companying<br>Address of<br>Companying<br>Address of<br>Companying<br>Companying<br>Companying<br>Address of<br>Companying<br>Companying<br>Co                                                                                                    | efault Web Site  i Mater Job Agrammer Anno  iggedes do Site  i gendes do Site  i gen                                                                                                    | And a second second sec                                                                                                    |             | Aprile<br>Aprile<br>Aprile<br>Configuration<br>Configuration<br>Configuratio                                                                                                    |
| And a set of the set of the set o                                                                                                    | Address Communications<br>Communications<br>Commun                                                                                                    | efault Web Site<br>efault Web Site<br>Data do Site<br>Spectrum from the former of the former of the former                                                                                                    | Procession Program                                                                                                    |             | Alien<br>Alien<br>Al |
| Also die Geroupie de Mer<br>Also die Geroupie de Mer<br>Price Agente<br>Also (755-802)warti<br>Festi de Zajfestinaei<br>Sea<br>De Delaid tree Sie<br>Delaid tree Sie<br>Delaid tree Sie                                                                                                    | Addretion (12)<br>Care + Default West Site +<br>Paggina inicial (<br>Paggina inicial (<br>Paggina                                                                                                    | efault Web Site                                                                                                    | Price<br>+ 200<br>Cercelit                                                                                                    |             | Alien<br>Alien<br>Alien<br>Control for the alient<br>Control forwardson<br>the basis<br>Control forwardson<br>Control forwardson<br>Control forwardson<br>France<br>France<br>France<br>Conference<br>Linestin<br>Conference<br>Linestin<br>Linestin<br>Conference<br>Linestin<br>Linestin<br>Linest                                                                                                    |
| Adde ties Serviça de Men<br>Ade ties Serviça de Men<br>Prime Agente<br>Mente Agente<br>Mente A                                                                                           | Address (Commentation)<br>Address (Commentation)<br>Addres                                                                                                    | efault Web Site<br>(a) (a) (b) (b) (b) (b) (b) (b) (b) (b) (b) (b                                                                                                    | Processor<br>Processor<br>Processor                                                                                                    |             | Apine<br>Apine<br>Apine<br>Contractory<br>Contractory<br>Contractor                                                                                                    |
| Adde tek Serviça de Velo<br>Ade tek Serviça de Velo<br>Poter Aginta<br>Ade (5 (715-82) unari)<br>Ade (6 (715-82) unari)<br>Ade (75-82) unari)<br>Detent de Aginta<br>Detent de Aginta<br>Detent de Re-<br>Detent Des Re-<br>Detent Des Re-                                                                                                    | Address (Commentation)<br>Commentation (Commentation)<br>Commentation (Comment                                                                                                    | efault Web Site  i Construction  i Construction  i Constructio                                                                                                    | And And And And And And And And And And                                                                                                    |             | Aprile<br>Aprile<br>Conference<br>Conference<br>Co                                                                                                    |
| Adde das Gereigia de Médi<br>Ade das Gereigia de Médi<br>PT3-082 + PT3-082 +<br>Prime Aginés<br>Ado (PT5-302)usanti<br>Ado (PT5-302)usanti<br>Ado (PT5-302)usanti<br>Prime de Aginés<br>Prime de Aginés<br>Prime de                                                                                                    | Address Commonweak<br>Commonweak<br>Commonweak                                                                                                    | efault Web Site<br>=fault Web Site<br>= Mather Jobs Agrage pet Asso<br>Lipsder do Site<br>Tools on Site Arrange A<br>style do Site<br>- Tools on Site Arrange A<br>- Tools on Site Arrange A<br>gets non-control can be drivened                                                                                                    | Annothing of the second second                                                                                                    |             | Alien<br>Alien<br>Alien<br>Alien<br>Alien<br>Alien<br>Alien<br>Configuration<br>Configuration<br>Co                                                                                                    |
| And a set of services and a set of services and a set of services and a set of services and a set of set of                                                                                                    |                                                                                                    | efault Web Site  i Anger of Site  i Anger of Site  i Angeroof Site  i Angeroof Site  i Angeroof Site  i Ange                                                                                                    | Proc.<br>Proc.<br>Pr |             | Alien<br>Alien<br>Al |

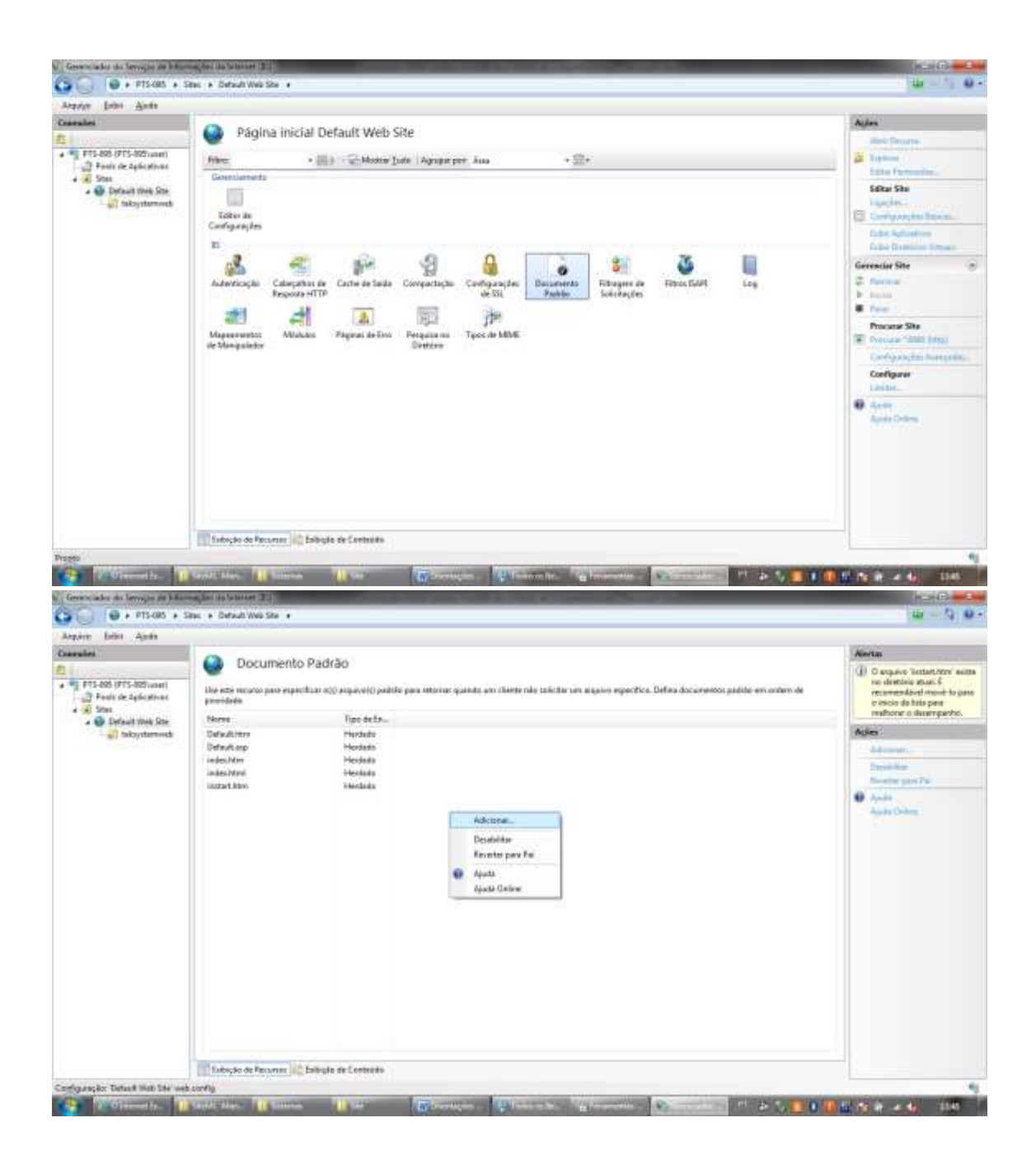

|                               | des + Default Web Site +                                                                                                    |                                                                                                    | w-7 0-                     |
|-------------------------------|----------------------------------------------------------------------------------------------------|----------------------------------------------------------------------------------------------------|----------------------------|
| Argunge (prins Aprile         | webrussisolyweisoloo                                                                                                    |                                                                                                    |                            |
| Argogy (pile Ayola<br>Caanala | Documento<br>Che esto recorre para equita<br>annotade.<br>Name<br>Magdade inscatti<br>Delauktera<br>indeciden<br>indeciden<br>indeciden<br>indeciden<br>indeciden<br>indeciden<br>indeciden | Padrão<br>file etta esta esta esta<br>Tipo de Entenia<br>Lical<br>Herelado<br>Herelado<br>Herelado<br>Herelado<br>Herelado<br>Herelado<br>Herelado | werten pakiko en onders de |
|                               |                                                                                                    |                                                                                                    |                            |

# COPIAR AS DLLS DelZip190.dll E DLLInscE32.dll

Alterar o arquivo TWSConfig.ini renomeie o TWSConfig\_Modelo.

10 - Para testar se o WebService está corretamente instalado abrir o navegador web e digitar: http://localhost/tekwebservice/TekWebService.dll/info. Se tudo estiver correto, deverá ser exibida a tela com a lista de módulos WSDL disponíveis. Após configurar os diretórios virtuais, instalar o filtro ISAPI e efetuar as configurações no IIS 7, restam ainda as configurações do site e do WebService. Feitas respectivamente através dos arquivos "PASTA DO SITE\aplicacao\xmls\XMLConsts.xml" e "PASTA DO SITE\webservice\TWSConfig.ini". O padrão para o arquivo XMLConsts.xml é deixar todas as tags em branco. Já no arquivo TWSConfig.ini devem ser informados os dados para conexão com a base de dados do sistema MultiCamadas e conexão com o servidor de aplicação TekServer.

Alterar o arquivo TWSConfig.ini retirando a linha "UrlAplicacao=//vmcarlosflex/mc/index.html (local onde está a aplicação)"

Para testar se tudo foi configurado corretamente, abrir o navegador web e digitar: http://localhost/teksystemweb/. Desta vez deverá ser apresentada a tela de login sem qualquer mensagem ou aviso de erro. Digitar um login e senha válidos para entrada no sistema e testar as funcionalidades.

Pode ser necessário copiar algumas DLLs para as pastas de sistema para que o WebService funcione corretamente. Se isto ocorrer durante o login ou abertura do site elas serão solicitadas. Todas as DLLs necessárias estão disponíveis na pasta "PASTA DO SITE\webservice\".

Ainda em relação a DLLs e recursos, há um detalhe importante: a exemplo do que ocorre com a pasta padrão de instalação, sistemas 64 bits também possuem duas pastas de sistema: a "System32" e a "SysWOW64". Lembrando que o Windows permite a execução de programas em modo de compatibilidade, dependendo do tipo de aplicativo (32 ou 64 bits) e das configurações dos arquivos o OS irá procurar as DLLs e demais recursos necessários em uma ou outra pasta. Sendo assim, no caso do WebService a dica é tentar copiar o recurso necessário para "System32", se mesmo assim não for encontrado, movê-lo para "SysWOW64".

Portas a serem Liberadas:

- 1. Liberar porta 8080 no Firewall:
- 2. 8080 Alterar no IIS Abra o Gerenciador de IIS (serviços) informações da Internet.
- 3. Selecione o site que você deseja configurar.
- 4. No painel de ação, clique em ligações.
- 5. Clique em Adicionar para adicionar uma ligação de site novo ou clique em Editar para alterar uma vinculação existente.
- 6. Clique em OK para aplicar as alterações.
- 7. Precisa solicitar ao TI que direcione a porta 8080 do roteador para o Servidor
- 8. Solicitar ao TI que instale o NO-IP ou DIN-DNS para que atualize o IP do Servidor.
- 9. Painel de Controle\Todos os Itens do Painel de Controle\Firewall do Windows\Configurações avançadas\Regras de Entrada

Observação:

Alterar o arquivo TWSConfig.ini retirando a linha "UrlAplicacao=//vmcarlosflex/mc/index.html (local onde está a aplicação)"

> Desenvolvimento 26/06/2010